# LCFS Annual Fuel Pathway Report (AFPR) User Guide

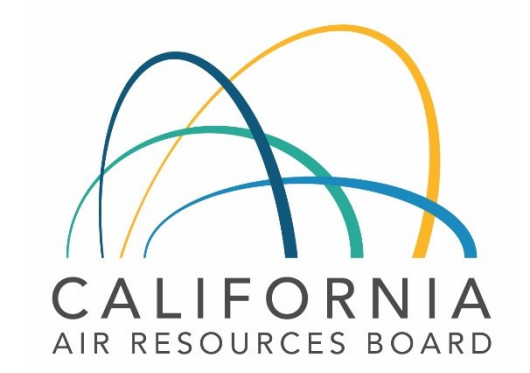

FEBRUARY 4, 2022

## What is new for 2021 AFPR reporting?

- Fuel pathway holders (primary applicants) of certified Tier 1, Tier
  2 and certain look-up table pathways are required to submit
  AFPRs per § 95488.10(a)
- Staff made system changes for submitting APFRs by primary applicants for 2021 reporting and beyond
  - No system changes for joint applicants
- Recommend reviewing the AFP User Guide (Updated January 2022) and LCFS Guidance 22-01 Guidance before AFPR submission

#### 1. Go to LRT & AFP login page.

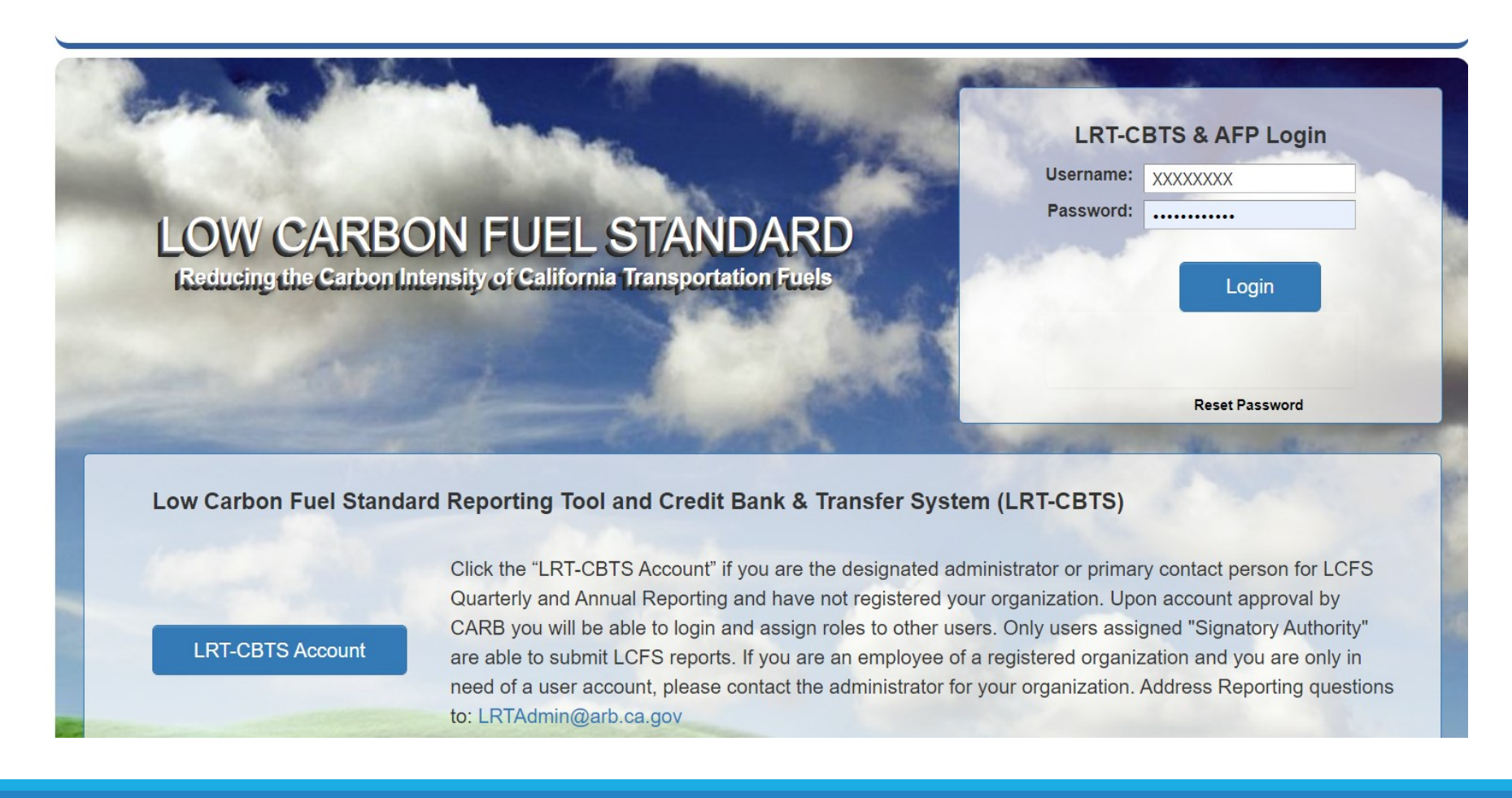

#### 2. Navigate to the "Annual Fuel Pathway Report" tab at the top.

| Correspon                      | dence Welcome: AFP User8 for AFP Organization 2                                                                                                    |
|--------------------------------|----------------------------------------------------------------------------------------------------|
| Annual                         | Fuel Pathway Report                                                                                                    |
| Fuel Produ                     | cer: AFP Organization 2                                                                                                    |
| Company I                      | <b>D:</b> C1134                                                                                                    |
| INSTRU                         | CTIONS                                                                                                    |
| Click<br>annu<br>requi<br>docu | on "Create AFP Report" to begin Annual Fuel Pathway Report for CA-GREET3.0 certified Tier 1, Tier 2 and Lookup Table fuel pathways subject to<br>al reporting pursuant to LCFS Regulation section 95488.10. Select pathway application number, Verification Body name (Verification Body name only<br>red for Tier 1 and Tier2 fuel pathways subject to verification) and Click "Add File" to upload the Annual Fuel Pathway Report and any supporting<br>ments. |
| For T<br>does                  | ier1 and Tier2 fuel pathways subject to verification the entity must enter the "Operational CI" of the Annual Fuel Pathway Report. The Operational CI not include the margin of safety as provided at the time of fuel pathway certification.                                                                                                    |
| Once                           | appropriate documents and fields have been updated, click the "submit" button to submit Annual Fuel Pathway Report(s) to CARB.                                                                                                    |
| Each<br>Fuel<br>seleo          | Annual Fuel Pathway Report is separately submitted to CARB and routed to the selected Verification Body if applicable. In order to submit the Annual Pathway Report you must create the Annual Fuel Pathway Report, upload the report, acknowledge CARB provided attestation of report's accuracy, and t a Verification Body if applicable.                                                                                                    |
| Repo                           | rt status is as follows                                                                                                    |

#### 3. Select "Create AFP Report".

#### 4. Add/Create Annual Fuel Pathway Report a) Drop down menu populates with all application numbers that require an AFPR.

Click on "Create AFP Report" to begin Annual Fuel Pathway Report for CA-GREET3.0 certified Tier 1, Tier 2 and Lookup Table fuel pathways subject to annual reporting pursuant to LCFS Regulation section 95488.10. Select Pathway application number and Verification Body Name for Tier 1 and Tier 2 pathways and click "Add Annual Fuel Pathway Report" to upload the Annual Fuel Pathway Report and Operational CI.

Click on "Add File" to upload the Annual Fuel Pathway Report for CA-GREET3.0 certified Tier 1, Tier 2 and Lookup Table fuel pathways subject to annual reporting pursuant to LCFS Regulation section 95488.10.

| For Ti Add Ar                                                         | nnual Fue | el Pathwa              | y Report                         |                                                          |        |                                                |             |       |          |
|-----------------------------------------------------------------------|-----------|------------------------|----------------------------------|----------------------------------------------------------|--------|------------------------------------------------|-------------|-------|----------|
| Once<br>For fu                                                        | Applicat  | Year:*<br>ion Number:* | 2020<br>Select                   |                                                          | -      |                                                |             |       |          |
| * REQUIRED                                                            |           |                        | Application Number               | Facility Name                                            |        |                                                |             |       |          |
|                                                                       |           | Annianti               | Select<br>L0003<br>L0004         | Sample1 (F10001)<br>S1 (F10108)                          | ~      | Demost                                         |             | te Al | FP Repor |
|                                                                       |           | Туре                   | L0006<br>A0010<br>A0011          | S1 (F10108)<br>S1 (F10108)<br>S1 (F10108)                | y<br>] |                                                |             |       |          |
| Fuel Producer: 1<br>(ARB Test) (4200)<br>Facility Name: a<br>(F10060) | L0001     | Lookup<br>Table        | L0007<br>L0008<br>L0009<br>A0012 | S1 (F10108)<br>S1 (F10108)<br>S1 (F10108)<br>S1 (F10108) |        | <u>Goto</u><br><u>Report</u><br><u>Details</u> | <u>View</u> | ٠     |          |
| Fuel Producer: 1<br>(ARB Test) (4200)<br>Facility Name: S1            | L0002     | Lookup<br>Table        | A0013<br>A0014                   | S1 (F10108)<br>S1 (F10108)<br>S1 (F10108)                | -      | <u>Goto</u><br><u>Report</u><br>Details        | <u>View</u> | ٠     | ×        |

4. b) Tier 1 and Tier 2 pathways require Verification Body selection prior to "creating," or showing Annual Fuel Pathway Report page.

| Add Annual Fuel Pathway  | y Report                |
|--------------------------|-------------------------|
|                          |                         |
| Year:*                   | 2020                    |
| Application Number:*     | A0010                   |
| Verification Body Name:* | Select                  |
| * REQUIRED               |                         |
|                          | Cancel Begin AFP Report |

#### 5. Annual Fuel Pathway Report page

The following is required prior to submission to CARB and, for applicable fuel pathways, immediate routing to the Verification Body:

- a) Uploading required documents
  - 1. Tier 1 and Tier 2 pathways require "Simplified CI Calculator or CA-GREET3.0)
  - Supplemental documents. Lookup Table pathways require "Supplemental Documents"
- b) Enter the operational CI for Tier 1 and Tier 2 pathways
- c) Attest to the report accuracy by selecting the check box

#### 5. Annual Fuel Pathway Report page (cont'd)

| Annual Fuel                                                             | Pathway Report                                                                                                    |                                                                                                    |                                                                                                    |                                                                                                    |                                                                                                    |                                                                                          |                                                                                          |                                                        |
|-------------------------------------------------------------------------|----------------------------------------------------------------------------------------------------|----------------------------------------------------------------------------------------------------|----------------------------------------------------------------------------------------------------|----------------------------------------------------------------------------------------------------|----------------------------------------------------------------------------------------------------|------------------------------------------------------------------------------------------|------------------------------------------------------------------------------------------|--------------------------------------------------------|
| Fuel Producer: A<br>Facility Name: A<br>Pathway Applica<br>Status: Open | FP Organization 2<br>FP Facility2<br><b>tion Number:</b> A0063                                                                                                    |                                                                                                    |                                                                                                    |                                                                                                    | Ver                                                                                                    | ification Boo                                                                            | Compan<br>Facility<br>Jy Name: Verific                                                   | y ID: C1134<br>ID: F00365<br>Year: 2020<br>ation Body1 |
| Annual Fuel                                                             | Pathway Report Doc                                                                                                    | uments                                                                                                    |                                                                                                    |                                                                                                    |                                                                                                    |                                                                                          |                                                                                          | + Add File                                             |
| Facility Name                                                           | Application Number                                                                                                    | Year                                                                                                    | Document Type                                                                                                    | Document Name                                                                                                    | Description                                                                                                    | Date                                                                                     | Download                                                                                 | Delete                                                 |
| No records to displa                                                    | у.                                                                                                    |                                                                                                    |                                                                                                    |                                                                                                    |                                                                                                    |                                                                                          |                                                                                          |                                                        |
| K < 1 > 3                                                               | Page size: 5 💌                                                                                                    |                                                                                                    |                                                                                                    |                                                                                                    |                                                                                                    |                                                                                          | 0 item                                                                                   | is in 1 pages                                          |
| Annual Fuel                                                             | Pathway Report Ope                                                                                                    | erational C                                                                                                    | :1                                                                                                    |                                                                                                    |                                                                                                    |                                                                                          | <u>+ Add O</u>                                                                           | perational CI                                          |
| Year                                                                    | Fuel Pathway                                                                                                    |                                                                                                    |                                                                                                    | Operational CI                                                                                                    | U                                                                                                    | ate Edit                                                                                 | Dele                                                                                     | te                                                     |
|                                                                         | y.<br>Daga sizar E w                                                                                                    |                                                                                                    |                                                                                                    |                                                                                                    |                                                                                                    |                                                                                          | Qitam                                                                                    | a in 4 manuar                                          |
|                                                                         | roge size.                                                                                                    |                                                                                                    |                                                                                                    |                                                                                                    |                                                                                                    |                                                                                          | o nem                                                                                    | is in a poges                                          |
| Comments:<br>(                                                          | Max:10000)<br>I, <b>AFP User8</b> , as person 1<br>understanding that the int<br>Board for purposes of con<br>Furthermore, by submittir<br>contained within. I also ur<br>the California Penal Code,<br>supplied herein is correct | with Signator<br>formation cor<br>ppliance with<br>ng this report<br>derstand tha<br>or other crin<br>and that I ha | ry Authority, am su<br>ntained in this annu<br>the Low Carbon Fu<br>., I understand that<br>at submitting or att<br>ninal offenses puni<br>ave the authority by | bmitting this report on<br>Jal report is considered<br>rels Standard (LCFS) r<br>I am bound by, and a<br>resting to false state<br>shable under state, mu<br>y the company identifie | n behalf of <b>AFP Or</b><br>d an official submis<br>regulation.<br>authenticate this re<br>ents may constitut<br>unicipal, or federal<br>ed herein to submi | ganization<br>ssion to the<br>cord, and a<br>e a serious<br>law. I certi<br>t this repor | 2, with the<br>California Air I<br>ttest to the st.<br>crime, punisha<br>fy that informa | Resources<br>atements<br>able under<br>ation           |
| Back T                                                                  | o Reports Home                                                                                                    |                                                                                                    |                                                                                                    |                                                                                                    |                                                                                                    |                                                                                          | Subm                                                                                     | nit                                                    |

#### 6. Add File to upload required documents.

- a) Tier 1 and Tier 2 pathways require "Simplified CI Calculator or CA-GREET3.0)
  - Primary applicants also have the ability to upload Supporting Documents
- b) Lookup Table pathways require "Supplemental Documents"
- c) Error message appears if primary applicants try to submit their Annual Fuel Pathway Report prior to uploading a required document

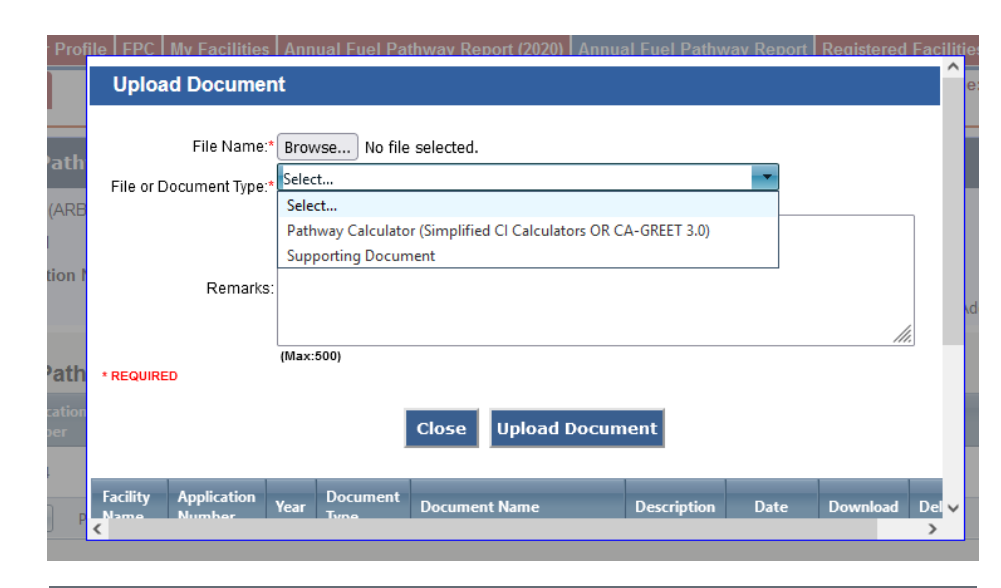

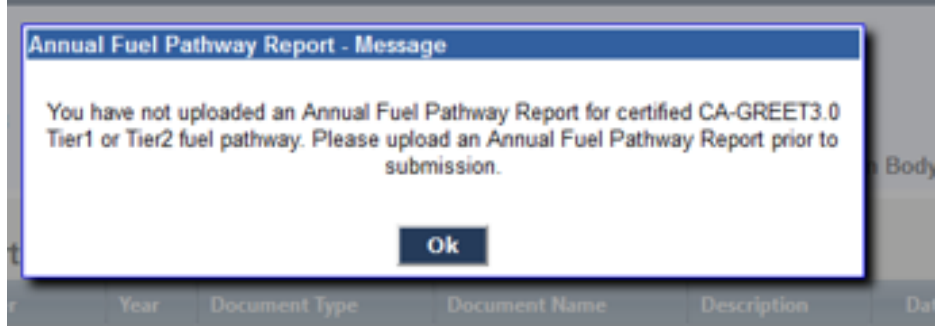

7. Add Operational CI for Tier 1 and Tier 2 pathways, which are required for each of the facilities certified fuel pathways.

a) Error message appears if Operational CI for each fuel pathway is not entered.

| pplication<br>umber | Year Document Type                                                                                                    | Document Name                                                                                                    | Description                                         | Date                        | Down           |
|---------------------|----------------------------------------------------------------------------------------------------|----------------------------------------------------------------------------------------------------|-----------------------------------------------------|-----------------------------|----------------|
| 0004                | Operational CI                                                                                                    |                                                                                                    |                                                     |                             | ٤              |
| N P                 | FPC: Select<br>Operational CL*<br>• REQUIRED                                                                                                    |                                                                                                    |                                                     |                             | 1              |
| el Path             | Close                                                                                                    | Add Operational CI                                                                                                    |                                                     |                             | <u>+ Ad</u>    |
|                     | Year Fuel Pathway                                                                                                    | Operational CI                                                                                                    | Date Ed                                             | dit Delete                  | Jate<br>8/2021 |
| Э Р                 | 2020 BIO004A00040200                                                                                                    | 56.00                                                                                                    | 10/28/2021                                          | <u>a</u> X                  | 1              |
|                     | K C 1 > M Page size: 5 -                                                                                                    |                                                                                                    | 1 item                                              | is in 1 pages               |                |
|                     |                                                                                                    |                                                                                                    |                                                     |                             |                |
| 04<br>ort           | Annual Fuel Pathway Report - Mes<br>You have not entered an operational operational operational operational operational operational operational operation of safety time | sage<br>CI for certified CA-GREET3.<br>CI for each fuel pathway. No<br>as provided by the fuel path<br>of certification.<br>Ok | 0 Tier1 or Tier<br>te the operatio<br>way applicant | 2 fuel<br>onal Cl<br>at the | B¢             |

#### 8. Attest to the report's accuracy by selecting the check box.

a) Error message appears if primary applicants try to submit without attesting to the report's accuracy.

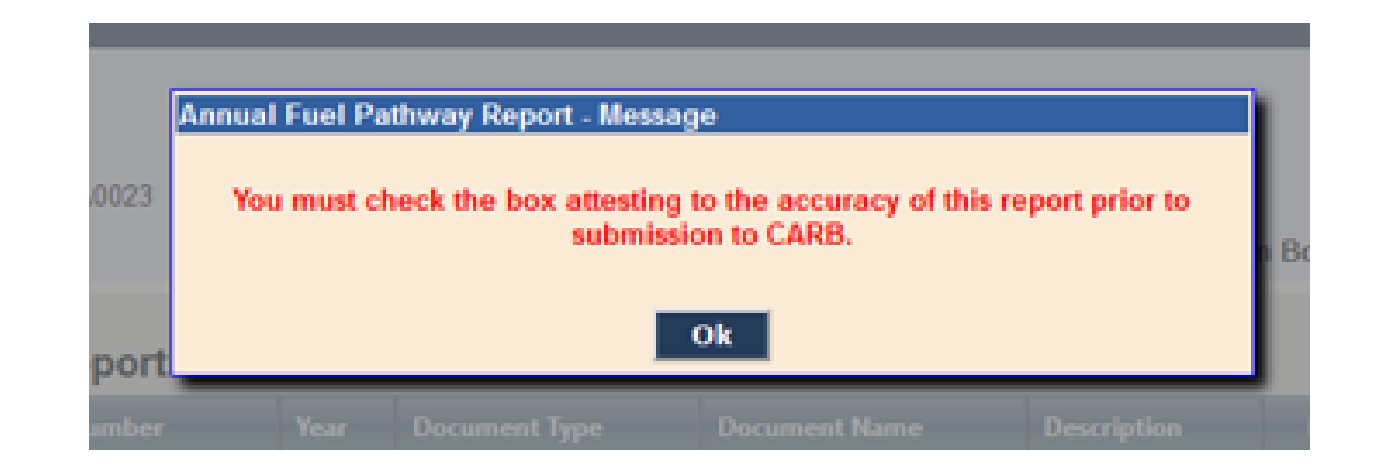

#### 9. Click on Submit Button.

• Message confirming successful Annual Fuel Pathway Report Submission.

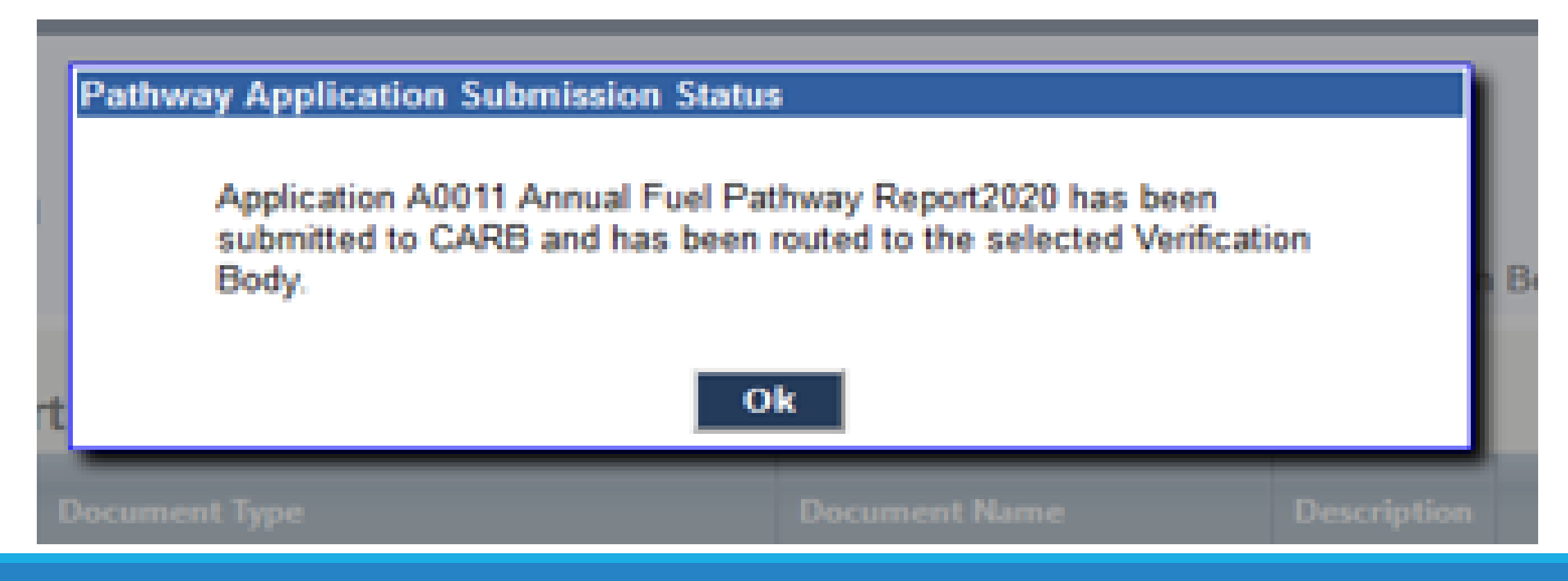

10. If the AFPR is returned from the Verification Body for corrections, the fuel pathway holder may re-enter Revised Operational CI(s) prior to re-submitting the corrected AFPR.

| Annual Fue                                                           | l Pathway Report                                                                                                   |                                                                                                    |                                                                                                    |                                                                                                    |
|----------------------------------------------------------------------|----------------------------------------------------------------------------------------------------|----------------------------------------------------------------------------------------------------|----------------------------------------------------------------------------------------------------|----------------------------------------------------------------------------------------------------|
| Fuel Producer:<br>Facility Name: A<br>Pathway Applic<br>Status: Open | AFP Organization 2<br>AFP Facility2<br>ation Number: A0063                                                         |                                                                                                    |                                                                                                    | Company ID: C113<br>Facility ID: F0036<br>Year: 202<br>Verification Body Name: Verification Body                                                                                 |
| Annual Fuel                                                          | Pathway Report Doo                                                                                                 | cuments                                                                                                    |                                                                                                    | + Add Fi                                                                                                    |
| Facility Name                                                        | Application Number                                                                                                 | Year Document Type                                                                                                    | Document Name Des                                                                                                    | cription Date Download Delete                                                                                                    |
| No records to disp                                                   | lay.                                                                                                    |                                                                                                    |                                                                                                    |                                                                                                    |
| KKI                                                                  | Page size: 5                                                                                                    |                                                                                                    |                                                                                                    | Ulterns in T page:                                                                                                    |
|                                                                      |                                                                                                    |                                                                                                    |                                                                                                    |                                                                                                    |
| Annual Fuel                                                          | Pathway Report Ope                                                                                                 | erational Cl                                                                                                    |                                                                                                    | + Add Operational                                                                                                    |
| Year                                                                 | Fuel Pathway                                                                                                    |                                                                                                    | Operational CI                                                                                                    | Date Edit Delete                                                                                                    |
| No records to displ                                                  | lay.                                                                                                    |                                                                                                    |                                                                                                    |                                                                                                    |
| KKIN                                                                 | Page size: 5 *                                                                                                    |                                                                                                    |                                                                                                    | 0 items in 1 page                                                                                                    |
| Comments:                                                            | (Max:10000)                                                                                                    |                                                                                                    |                                                                                                    |                                                                                                    |
|                                                                      | I, AFP User8, as person<br>understanding that the in<br>Board for purposes of con                                  | with Signatory Authority, an<br>formation contained in this a<br>npliance with the Low Carbo                                   | n submitting this report on behal<br>annual report is considered an of<br>n Fuels Standard (LCFS) regulati                                  | f of <b>AFP Organization 2</b> , with the<br>ficial submission to the California Air Resources<br>on.                                                                            |
|                                                                      | Furthermore, by submitti<br>contained within. I also u<br>the California Penal Code,<br>supplied herein is correct | ng this report, I understand<br>nderstand that submitting or<br>, or other criminal offenses p<br>and that I have the authorit | that I am bound by, and authent<br>r attesting to false statements m<br>unishable under state, municipa<br>y by the company identified here | icate this record, and attest to the statements<br>ay constitute a serious crime, punishable unde<br>I, or federal law. I certify that information<br>ein to submit this report. |
| Back                                                                 | To Reports Home                                                                                                    |                                                                                                    |                                                                                                    | Submit                                                                                                    |

## 11. Click on Submit Button to Re-submit to CARB and Verification Body

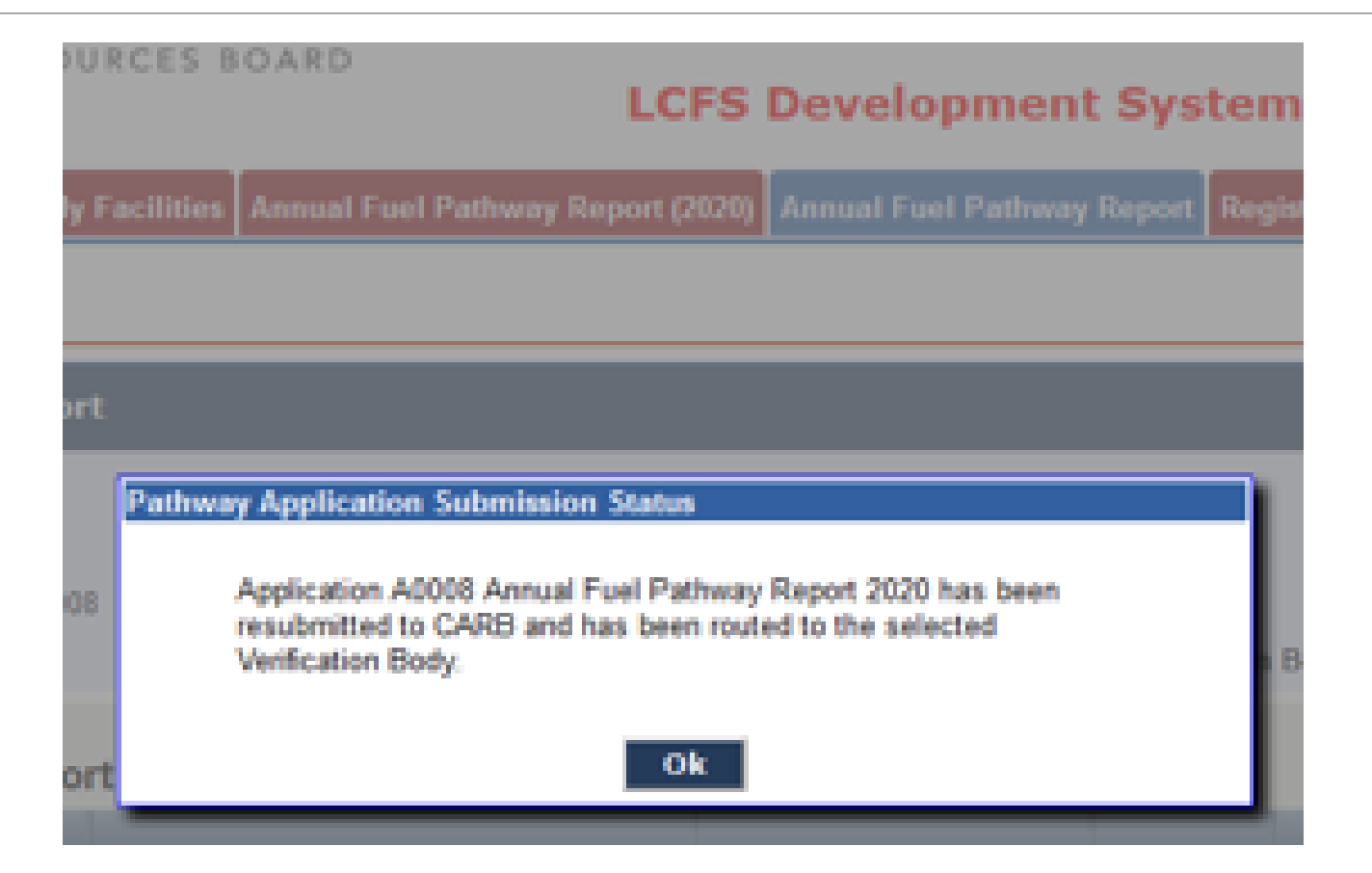

### Overview: Other Annual Reports

- Project Reports electing annual verification must be submitted using the LRT Correspondence; Verification Statement due by August 31, 2022
- Low Complexity/Low Energy Use (LC/LEU) Reports must be submitted using the LRT Correspondence by April 1, 2022; Verification Statement due by August 31, 2022
- LRT system enhancement for Quarterly Fuel Transactions Reports (QFTRs) and Annual Marketable Crude Oil Volume Reports (MCONs) annual verification is expected in April 2022.
  - Quarterly Fuel Transactions Reports (QFTRs) are submitted through the LRT according to regulatory deadlines and consistent with previous practice
  - Annual Marketable Crude Oil Volume Reports (MCONs) must be submitted with the Annual Compliance Report, consistent with previous practice

### Questions?

For AFPR related questions, please contact us at lcfsannualreport@arb.ca.gov